# Wie erstelle ich eine Weihnachtskarte in Word?

Sofia Kermas miraminds

## INHALT

Seite formatieren Seitenfarbe und Muster erstellen Schrift und Dekoelemente hinzufügen Fertig!

## Seite formatieren

|                     | 5 C                                             |            |                                               |                                 | Dq                                          | kument1 | - Word   |             |                                       | Sofia I                        | Kermas                      |                              | - 🗆       |   |
|---------------------|-------------------------------------------------|------------|-----------------------------------------------|---------------------------------|---------------------------------------------|---------|----------|-------------|---------------------------------------|--------------------------------|-----------------------------|------------------------------|-----------|---|
| Datei               | Start                                           | Einfügen   | Entwurf                                       | Layout                          | Verweise                                    | Sendung | gen      | Überprüfen  | Ansicht                               | 🖓 Sie w                        | ünschen                     | 8                            | Freigeben | Ģ |
| Seiten-<br>ränder • | Ausrichtur<br>Format •<br>Spalten •<br>Seite ei | ng - 🕂 Uml | orüche +<br>ennummern +<br>entrennung +<br>rs | Einzug<br>T 0 cm<br>C 0 cm<br>A | Abstand<br>1 = 0 Pt.<br>2 * 8 Pt.<br>2 satz | t den F | Position | Textumbruch | Ebene nach<br>Ebene nach<br>Auswahlbe | n vorne<br>h hinten -<br>reich | R Ausri<br>□ Grup<br>△ Dreh | ichten -<br>pieren -<br>en - |           | ~ |

|                     |     | ¢                            |                                           |                                    |                                |     |      |              | Do             | kument             | 1 - Word | i           |                              |                                             | Sofia Ke | ermas  |                                |              |         |       | < |
|---------------------|-----|------------------------------|-------------------------------------------|------------------------------------|--------------------------------|-----|------|--------------|----------------|--------------------|----------|-------------|------------------------------|---------------------------------------------|----------|--------|--------------------------------|--------------|---------|-------|---|
| Datei               |     | Start                        | Einfüg                                    | jen                                | Entwurf                        | La  | yout | Verweis      | se             | Sendu              | ngen     | Überprüfen  | Ansicht                      | r<br>O                                      | Sie wü   | nschen | I                              | <i>β</i> ₊ F | reigebe | n Ç   |   |
| Seiten-<br>ränder * |     | Ausrichtu<br>Hochf<br>Querfe | ng • •<br>ormat <sup>:[]</sup><br>ormat n | ┤ Umbrü<br>┘ Zeilenr<br>²- Silbent | che •<br>ummern •<br>rennung • | Eir | o cm | Ab<br>Absatz | 0 Pt.<br>8 Pt. | * *<br>*<br>*      | Position | Textumbruch | Ebene n<br>Ebene n<br>Auswah | aach vorr<br>aach hint<br>Ilbereich<br>dnen | ie -     |        | Ausricht<br>Gruppier<br>Drehen | ren •        |         |       | ^ |
|                     |     |                              |                                           |                                    |                                |     |      |              |                |                    |          |             |                              |                                             |          |        |                                |              |         |       |   |
| Seite 1 vo          | n 1 | 0 Wörter                     |                                           |                                    |                                |     |      |              |                |                    |          |             |                              |                                             |          | s -    |                                |              | +       | 110 % | 6 |
|                     |     |                              |                                           |                                    |                                |     |      | K            | lick a         | <b>2</b><br>auf 'Q | uerfor   | mat'        |                              |                                             |          |        |                                |              |         |       |   |
|                     |     |                              |                                           |                                    |                                |     |      |              |                |                    |          |             |                              |                                             |          |        |                                |              |         |       |   |

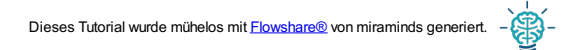

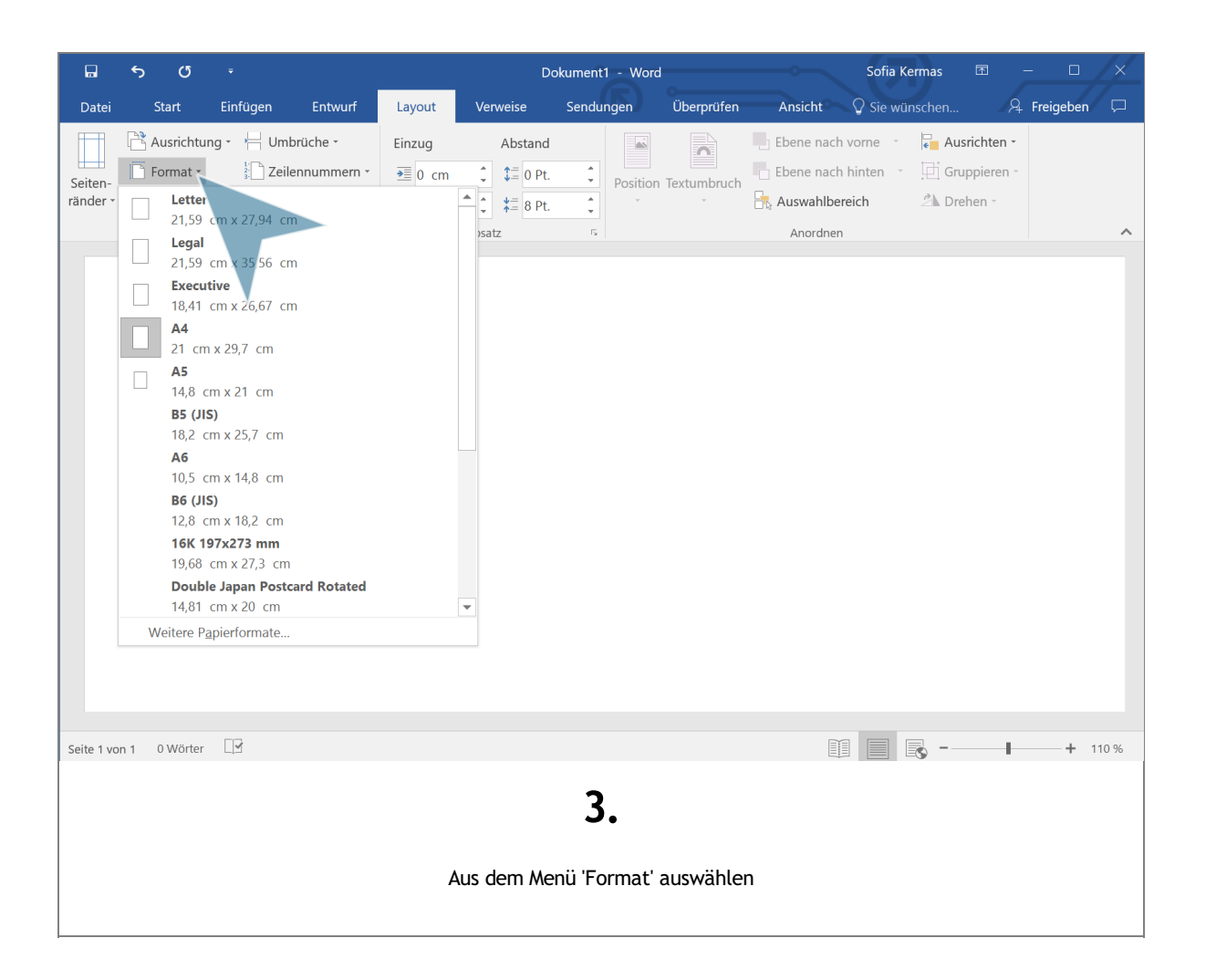

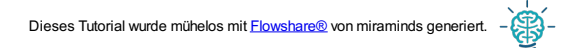

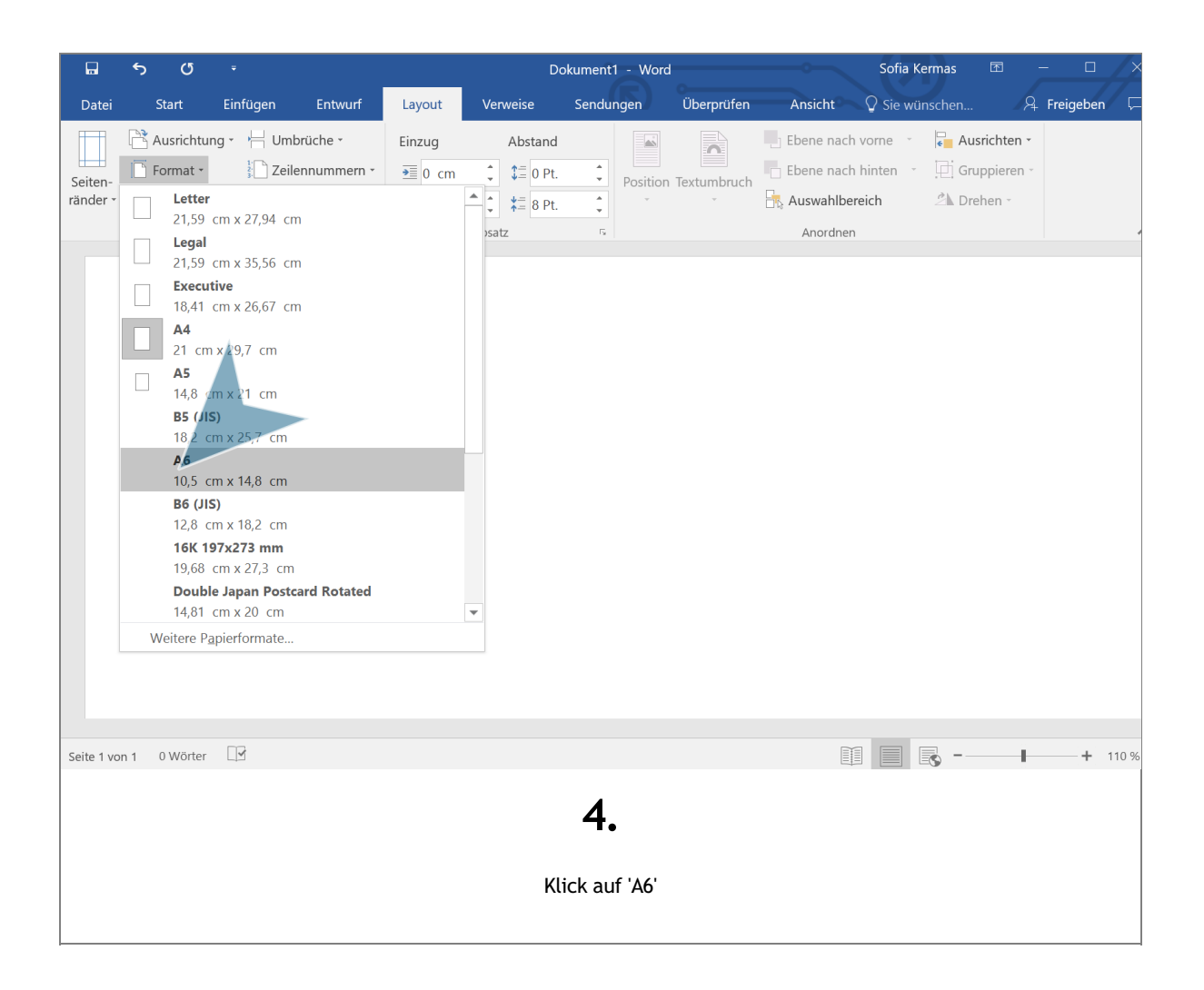

#### Seitenfarbe und Muster erstellen

| Datei Start Einfügen                        | Entwurf Layout                                                                                                    | Verweise Sendu       |                                                                                        |                 |                     |             |      |
|---------------------------------------------|----------------------------------------------------------------------------------------------------|----------------------|----------------------------------------------------------------------------------------|-----------------|---------------------|-------------|------|
|                                             |                                                                                                    |                      | ngen Überprüfen                                                                        | Ansicht 🖓 Si    | e wünschen          | 🔉 Freigeben |      |
| Fine The The The The The The The The The Th | 11<br>The stand and the stand and the stand and | Farben Schriftarten  | <ul> <li>Absatzabstand *</li> <li>Effekte *</li> <li>Als Standard festlegen</li> </ul> | Wasserzeichen S | Seitenfarbe Seitenr | ränder      |      |
|                                             | Dakumentformatierur                                                                                                    | ng                   |                                                                                        | Seite           | nhintergrund        |             | ^    |
|                                             |                                                                                                    |                      |                                                                                        |                 |                     |             |      |
|                                             |                                                                                                    |                      |                                                                                        |                 |                     |             |      |
| Seite 1 von 1 0 Wörter                      |                                                                                                    |                      |                                                                                        |                 | -                   | + 9         | 93 % |
|                                             | w                                                                                                    | 5<br>/echsel auf den | •<br>Reiter 'Entwurf'                                                                  |                 |                     |             |      |

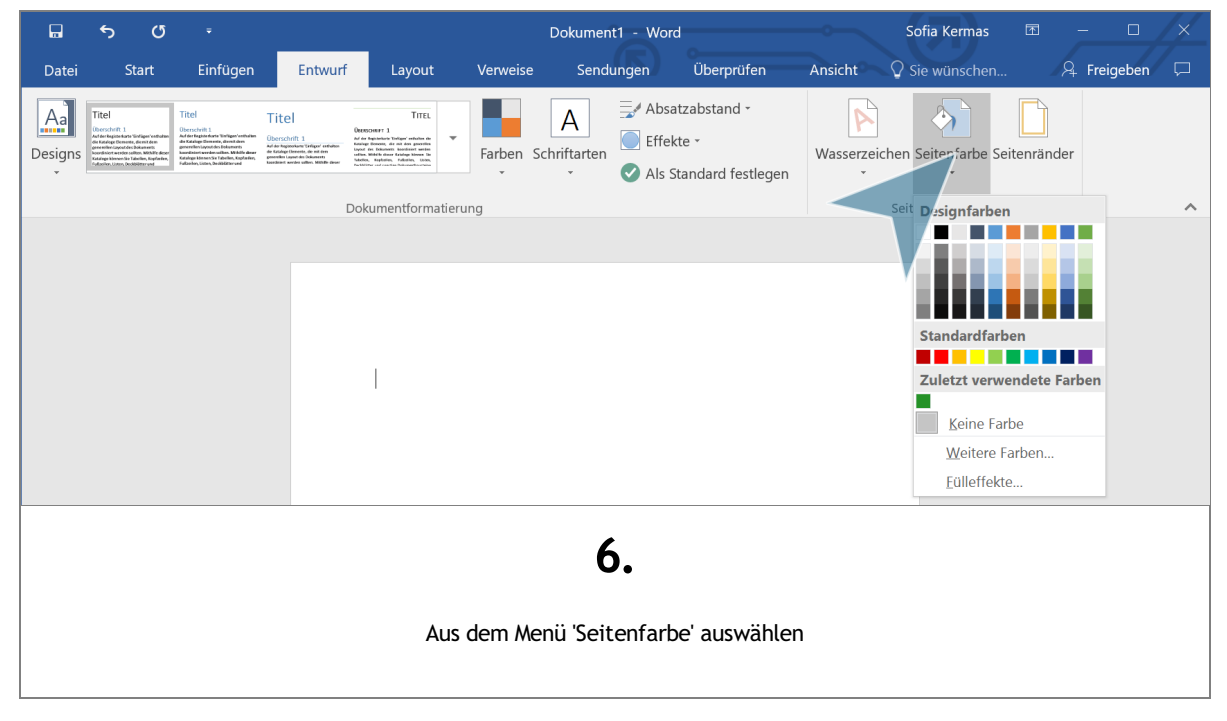

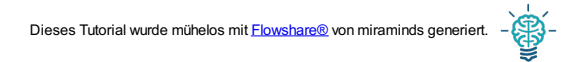

| Titel<br>Obrecht 1<br>Andre hagten eine Stellen verbeiten<br>genervlike, spreiche Oberen von<br>Kandelner verorden underschlichte daar<br>Falsachen, Unter, bedättetter und | Titel<br>Oberschrift 1<br>Auf de Augeokaler Uniger etshifter<br>Krafter Uniger de Dalarers<br>Institute werde willen. Michel deue | TITEL<br>Occount 1<br>And an aquation to find an other than the<br>second second | Farben Schriftarten | Absatzabstand -<br>Effekte -<br>Als Standard festlegen | Wasserzeichen Seitenfarbe Seitenränder                                      |
|----------------------------------------------------------------------------------------------------|----------------------------------------------------------------------------------------------------|----------------------------------------------------------------------------------------------------|---------------------|--------------------------------------------------------|-----------------------------------------------------------------------------|
|                                                                                                    |                                                                                                    | Dokumentformatieru                                                                                                    | ng                  |                                                        | Seit Designfarben                                                           |
|                                                                                                    |                                                                                                    | 1                                                                                                    |                     |                                                        | Standardfarben<br>Zulezt verwendete Farben<br>Weitere Farben<br>Eülleffekte |
|                                                                                                    |                                                                                                    |                                                                                                    |                     |                                                        |                                                                             |
|                                                                                                    |                                                                                                    |                                                                                                    | Aus dem Me          | <b>7.</b><br>enü 'Fülleffekte' ausw                    | vählen                                                                      |
|                                                                                                    |                                                                                                    |                                                                                                    |                     |                                                        |                                                                             |

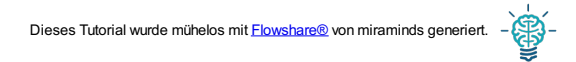

|             | 5     | Q      | ÷                                                                                                    |                                                                                                    |             |                                                                                                    | Dokument1 - W                                                                                                    | /ord   |                | -0      | So    | ofia Kermas    | T.         | - 0       | //     |
|-------------|-------|--------|----------------------------------------------------------------------------------------------------|----------------------------------------------------------------------------------------------------|-------------|----------------------------------------------------------------------------------------------------|----------------------------------------------------------------------------------------------------|--------|----------------|---------|-------|----------------|------------|-----------|--------|
| Datei       | St    | art    | Einfügen                                                                                                    | Entwurf                                                                                                    | Layout      | Verweise                                                                                                    | Sendungen                                                                                                    | Überpi | rüfen          | Ansicht | Q si  | e wünschen     | 8          | Freigeben | $\Box$ |
| Designs     | Title |        | Tech<br>Tech<br>Tech | Tite!<br>Definition of the second second secon | Fülleffekte | struktur Mu<br>al Fa<br>big<br>tellung 20<br>z<br>gsarten<br>tal<br>al oben<br>al ugten<br>Ecke<br>Mitte<br>mit Form drehe | arke 1:<br>Crafik<br>arke 1:<br>Concel<br>Concel<br>Conc | Hell   | ?<br>Beispiel: | ×       | seite | Seitenfarbe Se | itenränder |           | ~      |
| Seite 1 von | n 1 0 | Wörter |                                                                                                    |                                                                                                    |             |                                                                                                    |                                                                                                    |        |                |         |       | 1 🔍 -          |            | + 93      | \$ %   |
|             |       |        |                                                                                                    |                                                                                                    |             | Kli                                                                                                    | <b>8.</b><br>ck auf 'Einf                                                                                                    | arbigʻ |                |         |       |                |            |           |        |

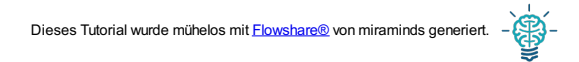

| <b>⊡ 5 0</b> ₹                                               | Dokument1 - Word                         | Sofia Kermas 📼 — 🗆 🔀                                                       |
|--------------------------------------------------------------|------------------------------------------|----------------------------------------------------------------------------|
| Datei Start Einfügen <mark>En</mark>                         | twurf Layout Verweise Sendungen Über     | prüfen Ansicht 🖓 Sie wünschen 🔉 Freigeben 🖵                                |
| <image/> <image/> <image/> <section-header></section-header> | Fülleffekte                              | ? X zeichen Seitenfarbe Seitenränder Seitenhintergrund Beispiel: Abbrechen |
|                                                              |                                          |                                                                            |
| Seite I von 1 U worter L                                     |                                          |                                                                            |
|                                                              | <b>9.</b><br>Klick auf 'Füllfarbe 1' But | ton                                                                        |
|                                                              |                                          |                                                                            |

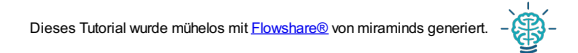

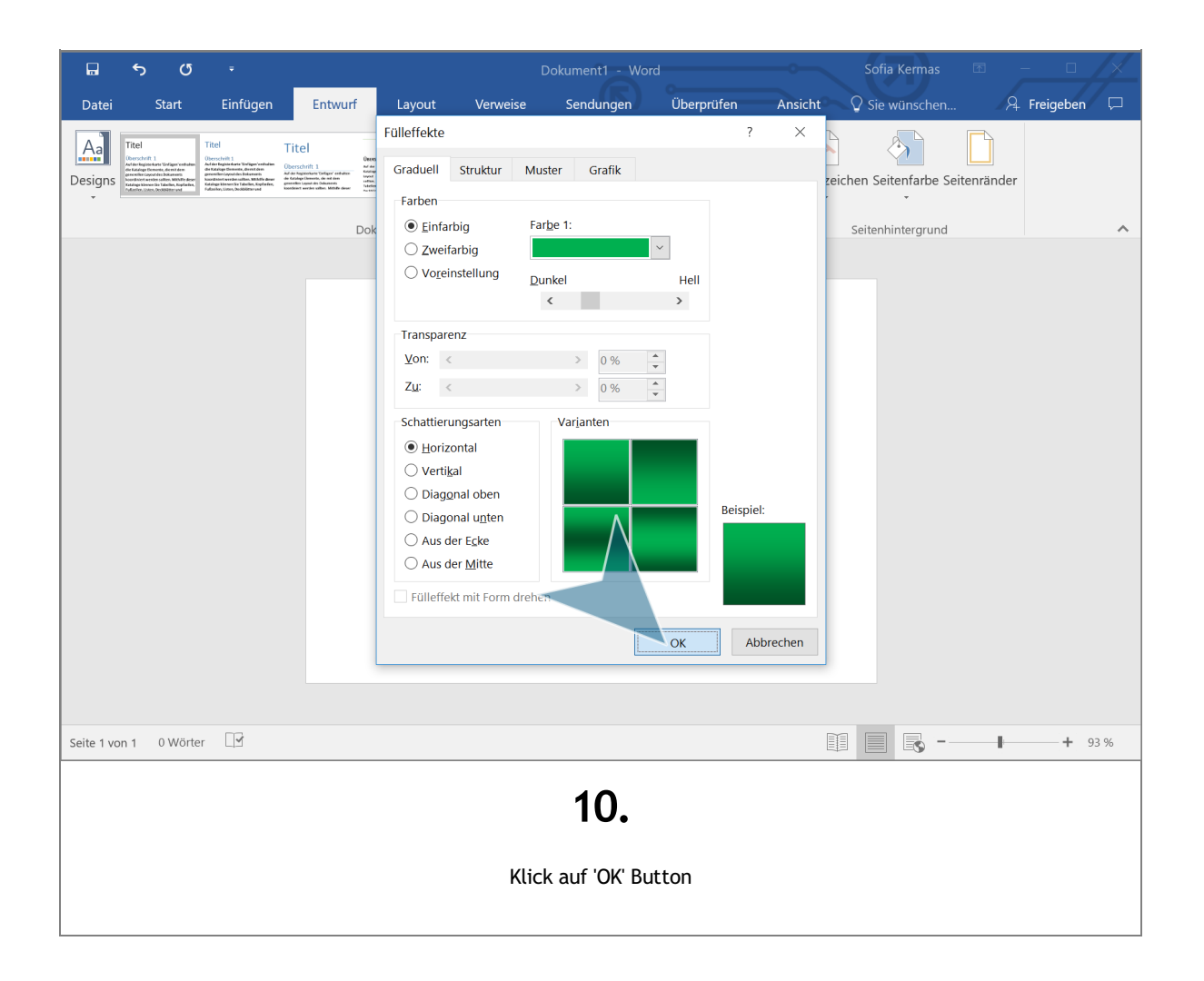

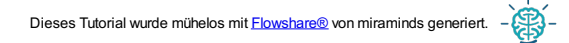

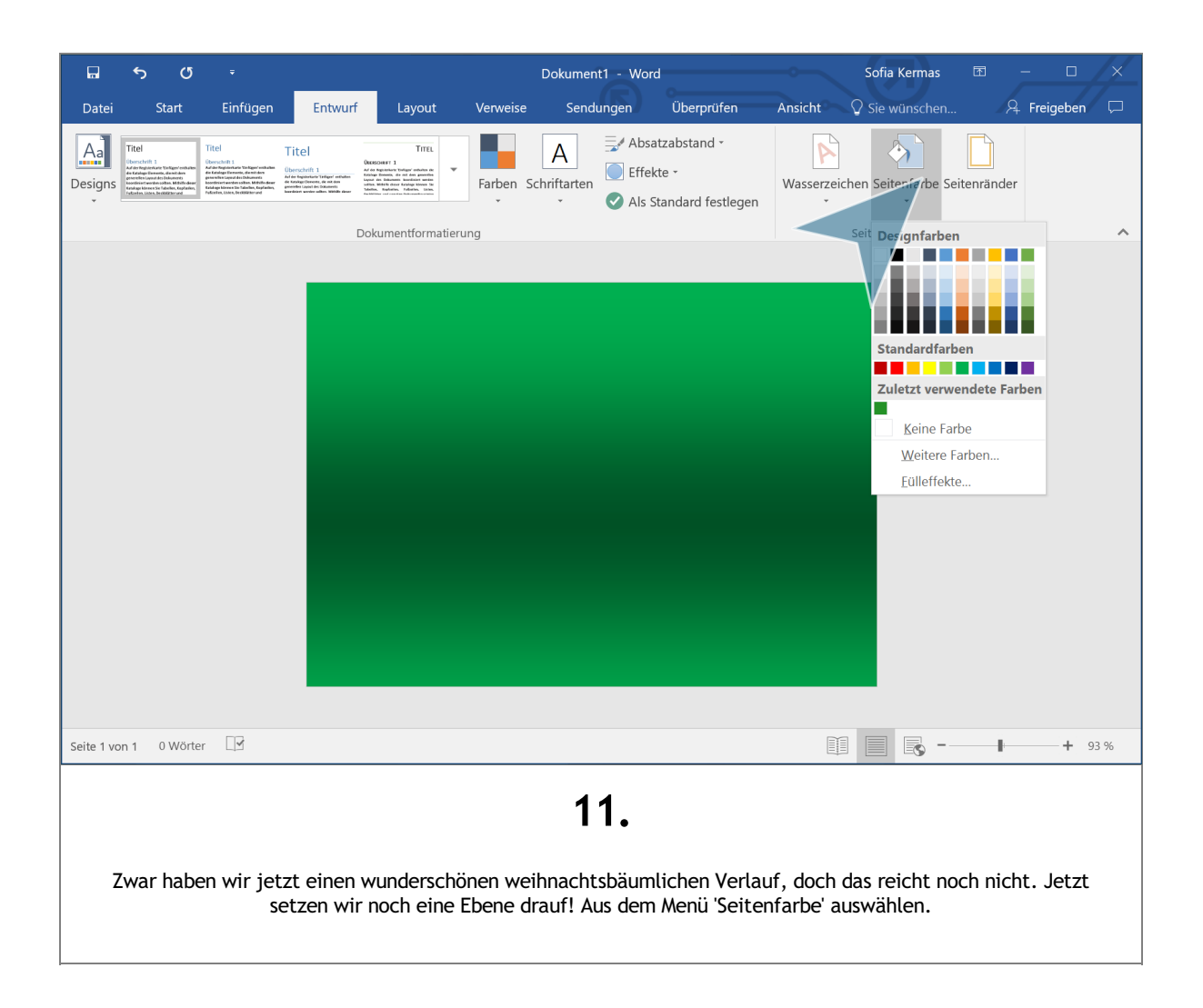

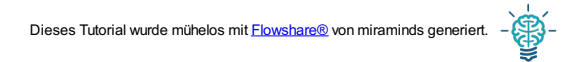

| Farben Schriftarten<br>↓ Schriftarten<br>↓ Standard festlegen<br>atierung | Wasserzeichen Seitenfarbe<br>Seit<br>Seit<br>Designfarben<br>Standardfarben<br>Zuletzt verwendete Farben<br>Keine Farbe<br>Veitere Farben<br>Eulleffekte |
|---------------------------------------------------------------------------|----------------------------------------------------------------------------------------------------|
| 12<br>Aus dem Menü 'Fülleft                                               | fekte' auswählen                                                                                                    |

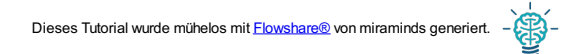

|                                           | Dokument1 - Word                    | d Sofia Kermas 📧 — 🗆 🗡                                                                                                    |
|-------------------------------------------|-------------------------------------|----------------------------------------------------------------------------------------------------|
| Datei Start Einfügen <mark>Entwurf</mark> | Layout Verweise Sendungen           | Überprüfen Ansicht 🖓 Sie wünschen 🔉 Freigeben 🖵                                                                                                    |
|                                           | Fülleffekt mit Form drehen          | ?     ?     ?     ?     ?     ?     ?     ?     ?     ?     ?     ?     ?     ?     ?     ?     ?     ?     ?     ?     ?     ?     ?     ?     ?     ?     ?     ?     ?     ?     ?     ?     ?     ?     ?     ?     ?     ?     ?     ?     ?     ?     ?     ?     ?     ?     ?     ?     ?     ?     ?     ?     ?     ?     ?     ?     ?     ?     ?     ?     ? |
| Seite 1 von 1 0 Wörter                    |                                     | 🗐 📄 💽 – – + 93 %                                                                                                    |
|                                           | <b>13.</b><br>Wechsel auf den Reite | er 'Muster'                                                                                                    |

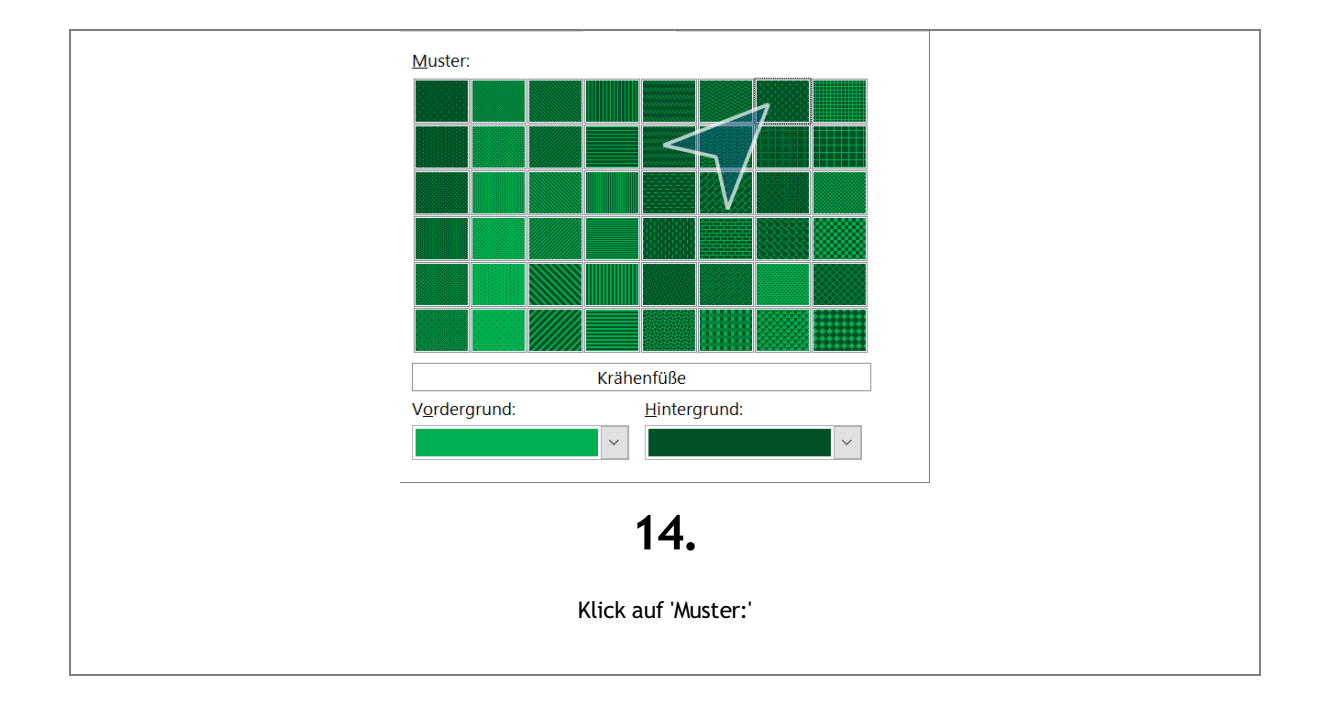

Dieses Tutorial wurde mühelos mit Elowshare® von miraminds generiert.

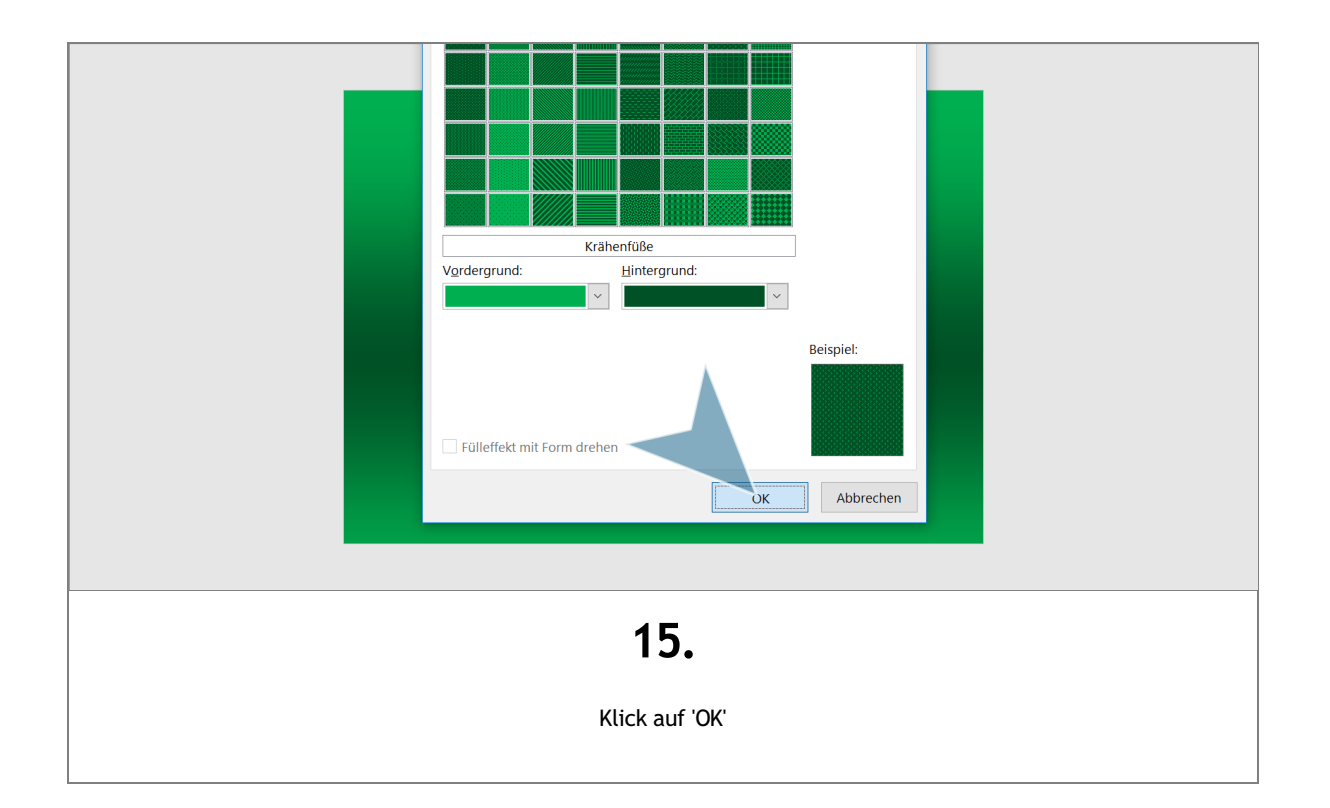

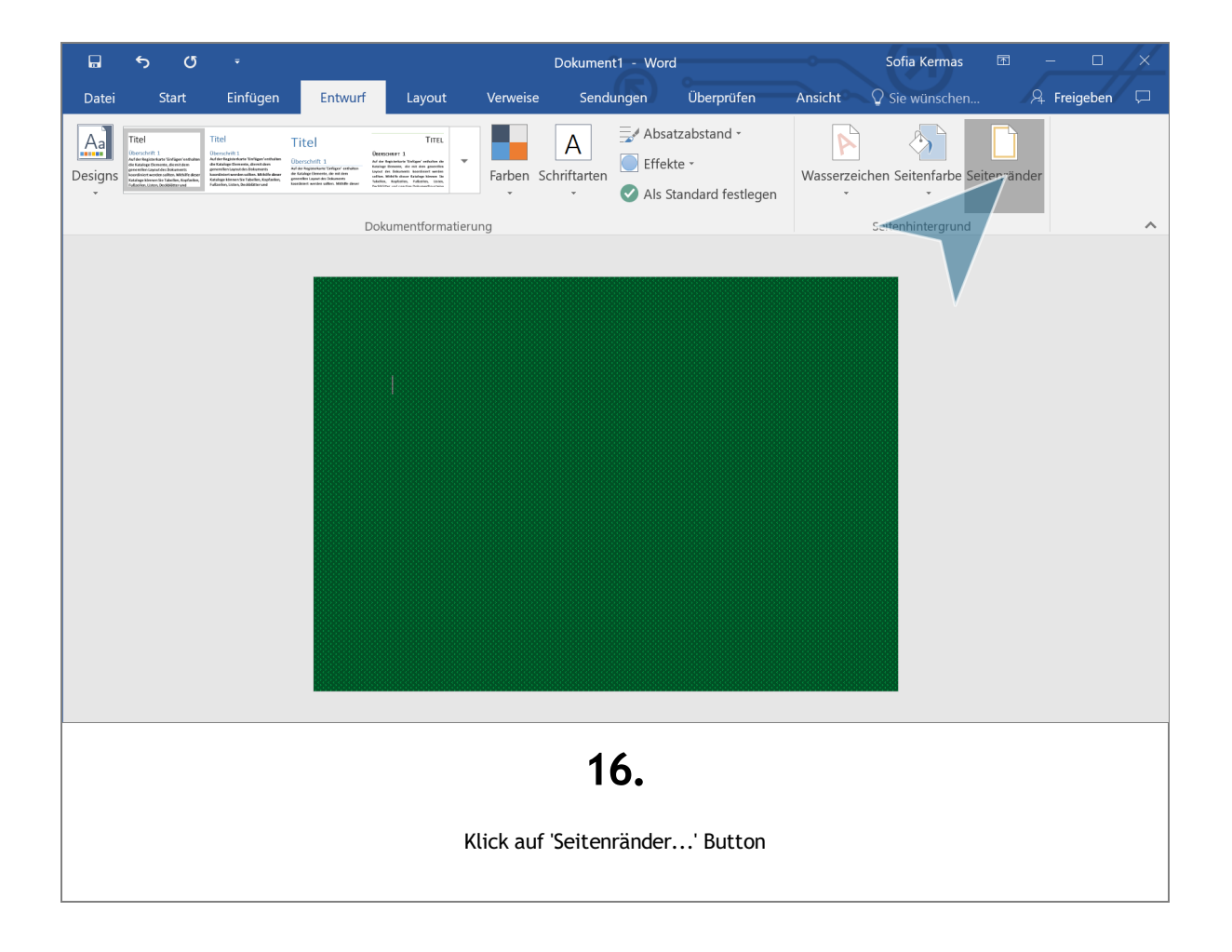

Wie erstelle ich eine Weihnachtskarte in Word?

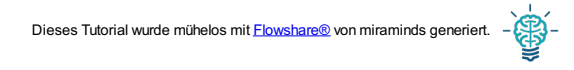

| a ∽ o ∘                                                                                                    | Dokument1 - Word Sofia Kermas                                                                                                    |                               |
|----------------------------------------------------------------------------------------------------|----------------------------------------------------------------------------------------------------|-------------------------------|
| Datei Start Einfügen                                                                                                    | Entwurf Layout Verweise Sendungen Überprüfen Ansicht ${\mathbb Q}$ Sie wünschen.                                                                                               | 🔉 Freigeben 🖵                 |
| Line         Titel         Titel         Titel           Designs         Titel         Constraints         Constraints         Constrain | Rahmen und Schattierung ? X )<br>Rahmen Seitenrand Schattierung                                                                                                    | eitenränder                   |
|                                                                                                    | Einstellung: Formatyorlage:   Ohne Diagramm oder Schaltflächen klicken, um Rahmen hinzuzufügen   Kontur Diagramm oder Schaltflächen klicken, um Rahmen hinzuzufügen   Schatten |                               |
| Seite 1 von 1 0 Wörter                                                                                                    |                                                                                                    | <b>● ● ● ● ● ● ● ● ● ●</b>    |
| bin Cortana. Frag mich etwas.                                                                                                    | 🗆 🤤 🚍 🛍 🗾                                                                                                    | ヽ 宮 🌄 IV》 🗐 17:57<br>21.12.16 |
|                                                                                                    | <b>17.</b><br>Klick auf 'Christmas Tree'                                                                                                    |                               |

| Ohne Ohne Kontur Schatten | Diagramm oder Schaltflächen   klicken, um Rahmen   hinzuzufügen     Farbe:   Automatisch   Breite:   ½ Pt.     Übergehmen får:   Absatz |
|---------------------------|----------------------------------------------------------------------------------------------------|
|                           | Deptiongn<br>Abbrechen<br>18.<br>Klick auf 'OK'                                                                                         |

## Schrift und Dekoelemente hinzufügen

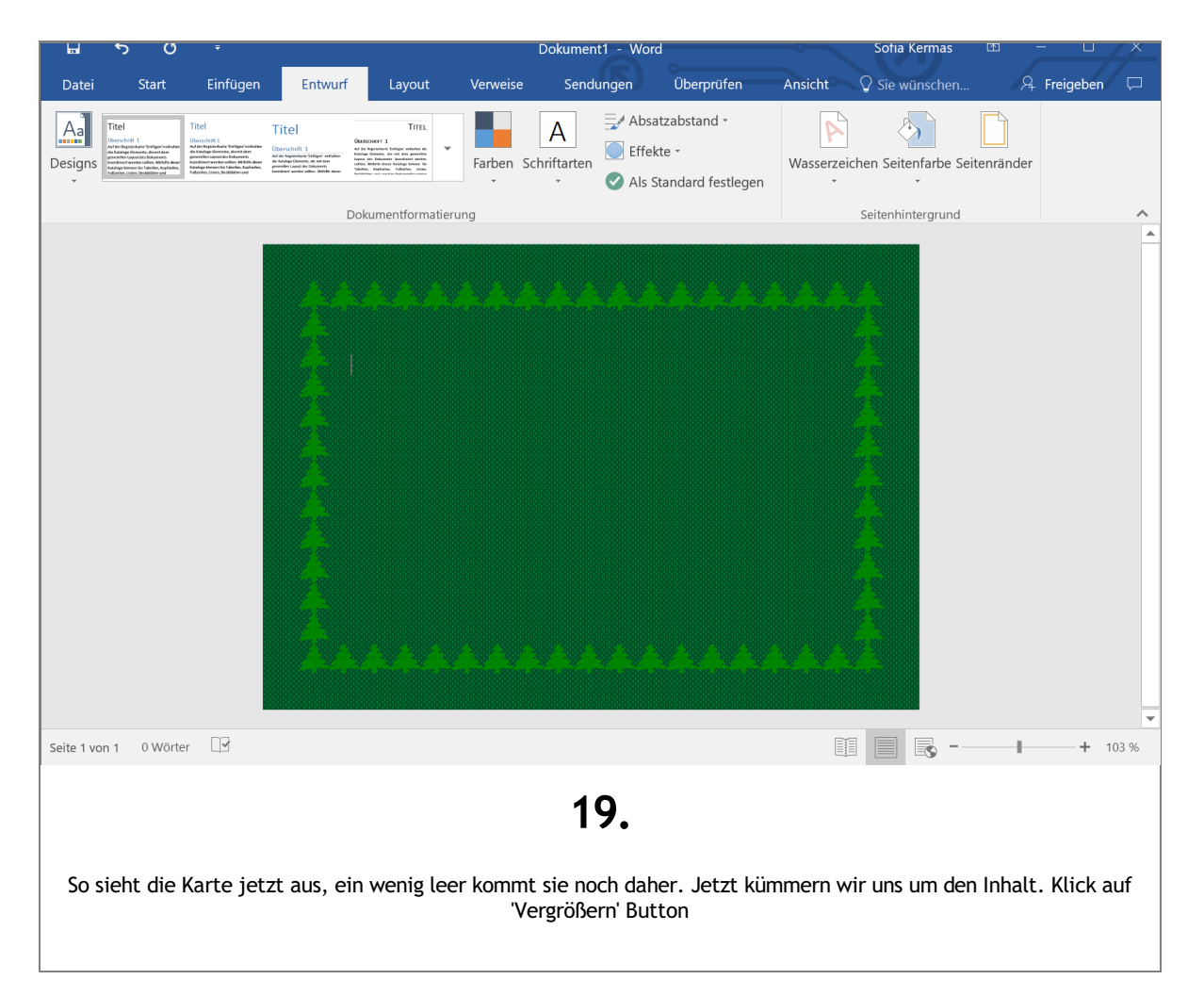

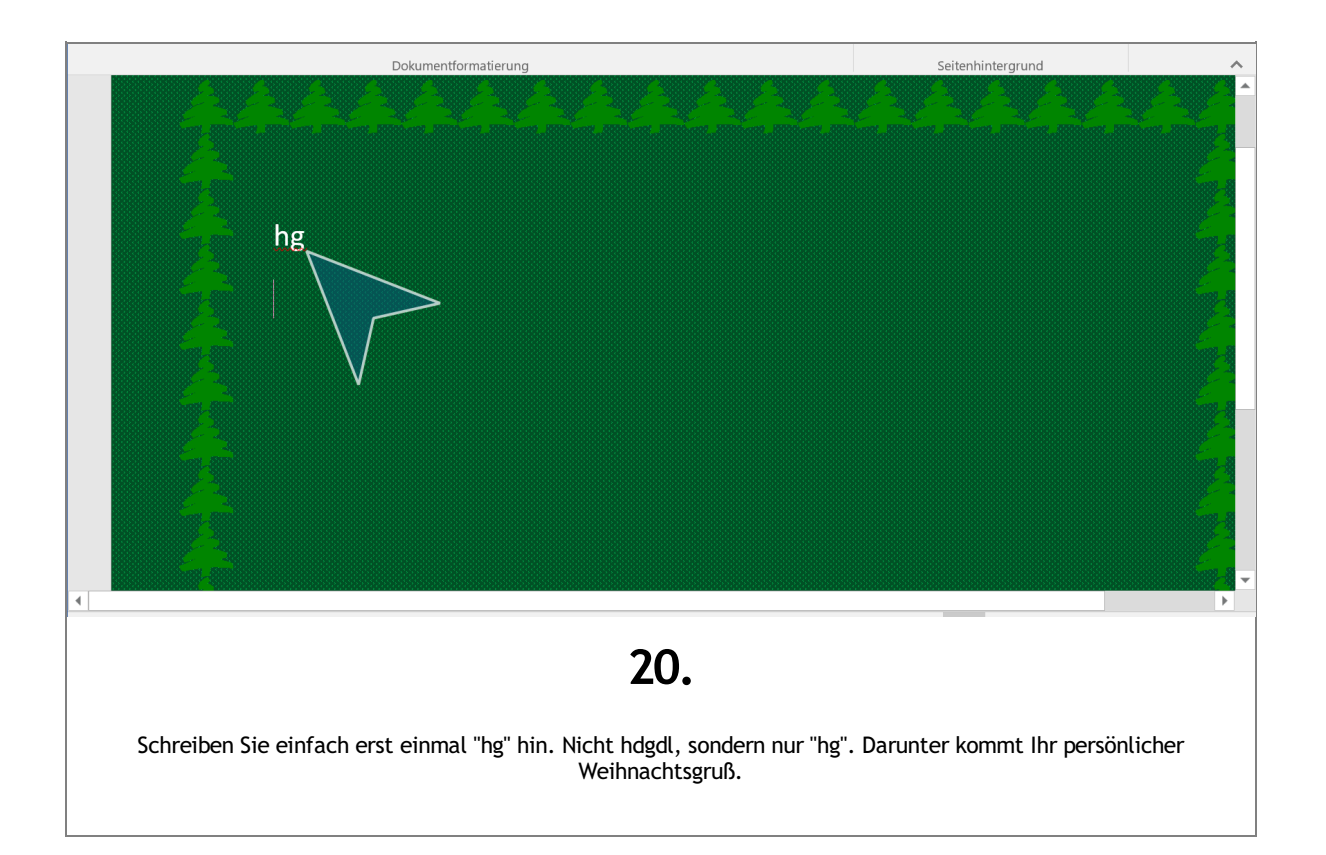

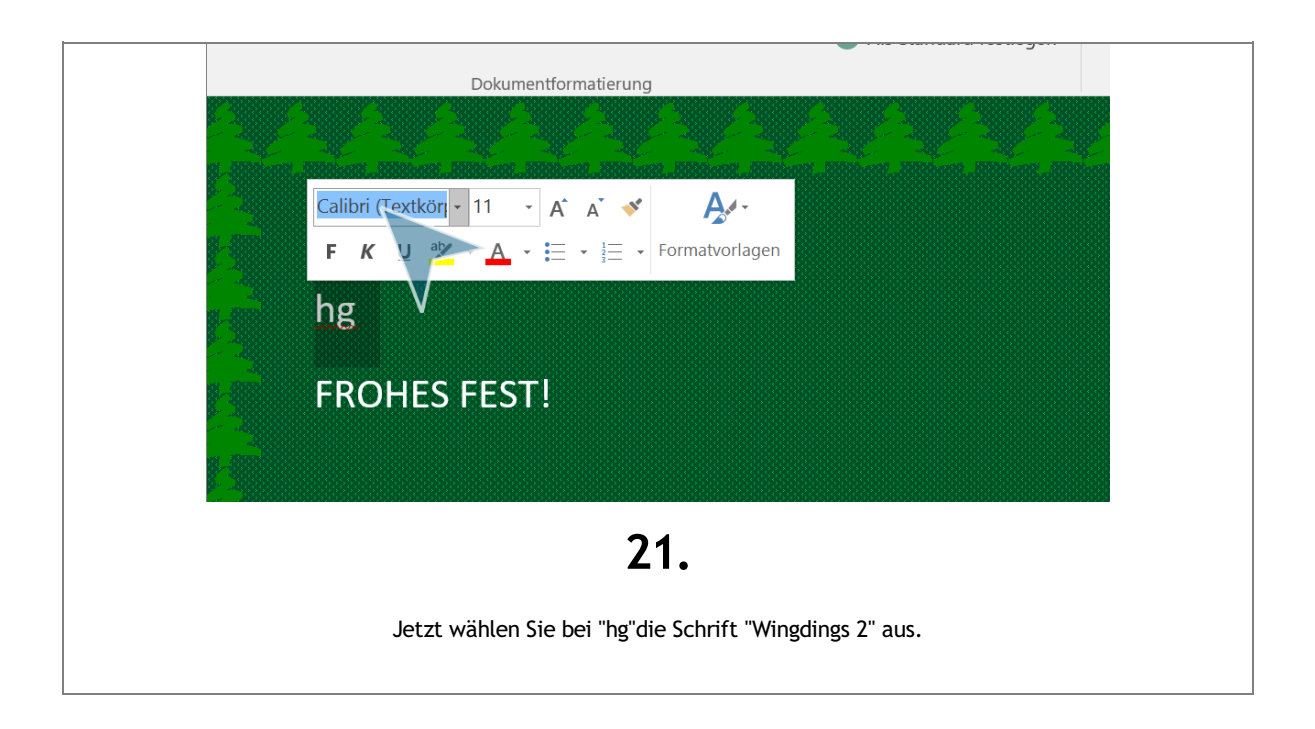

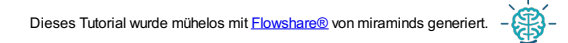

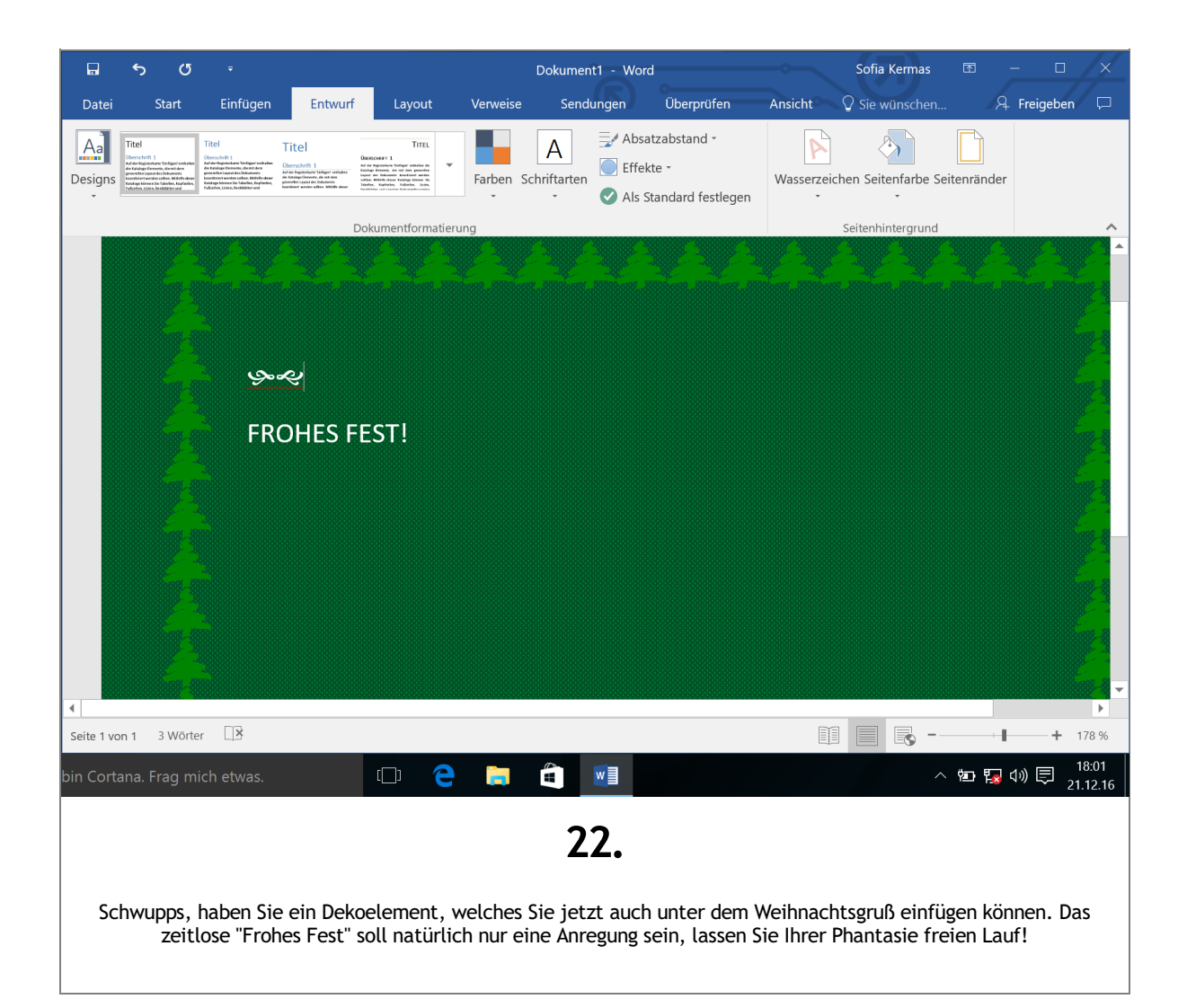

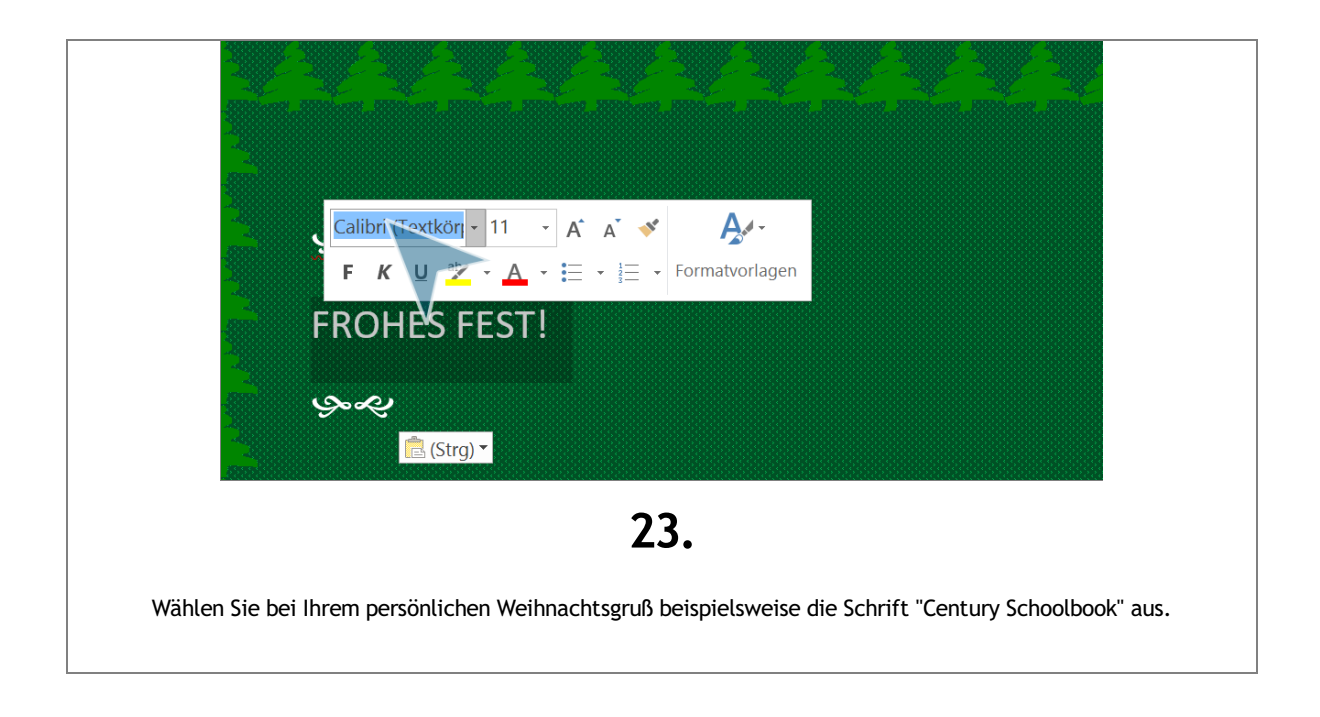

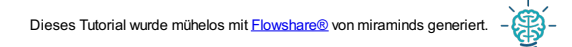

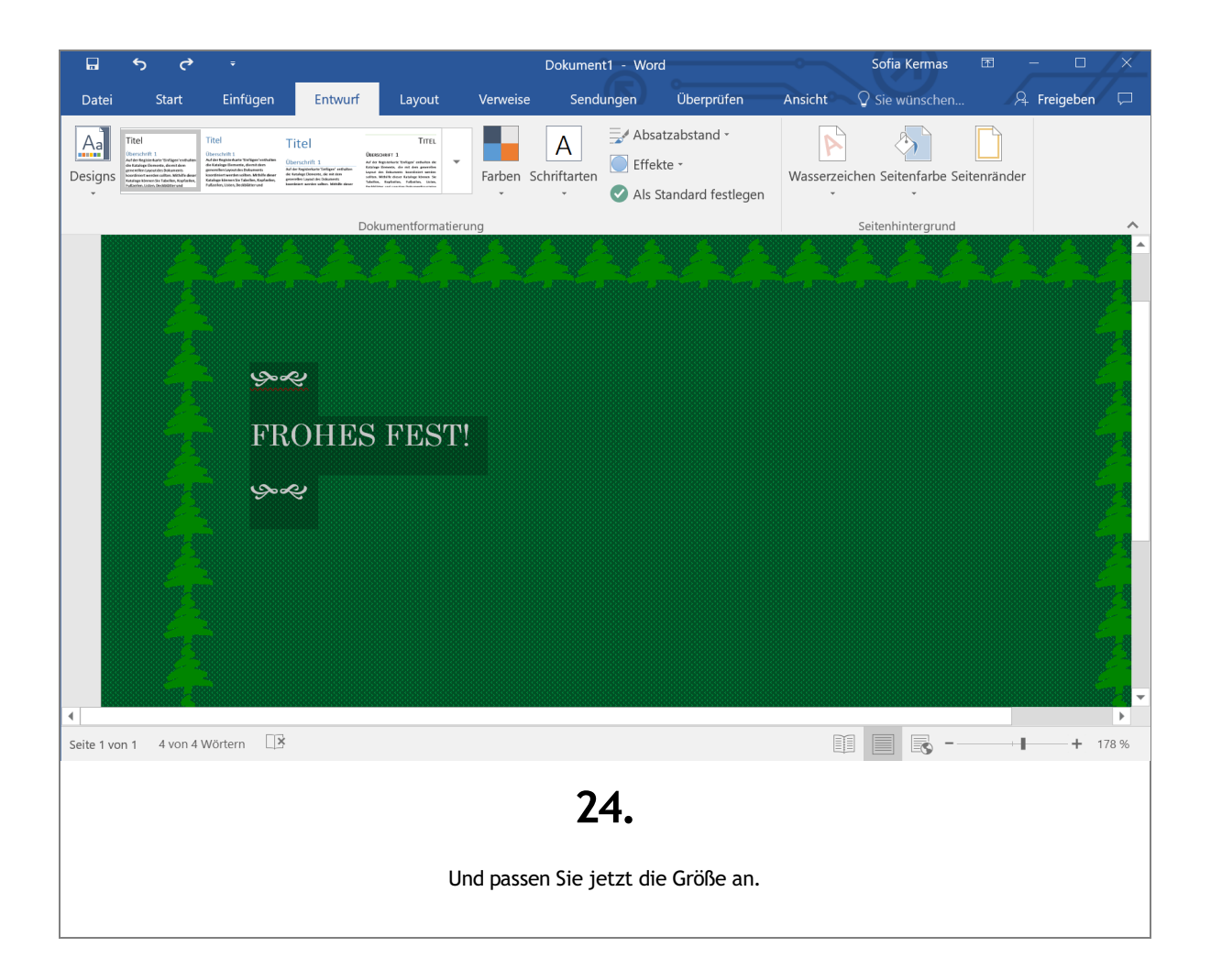

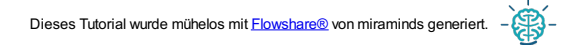

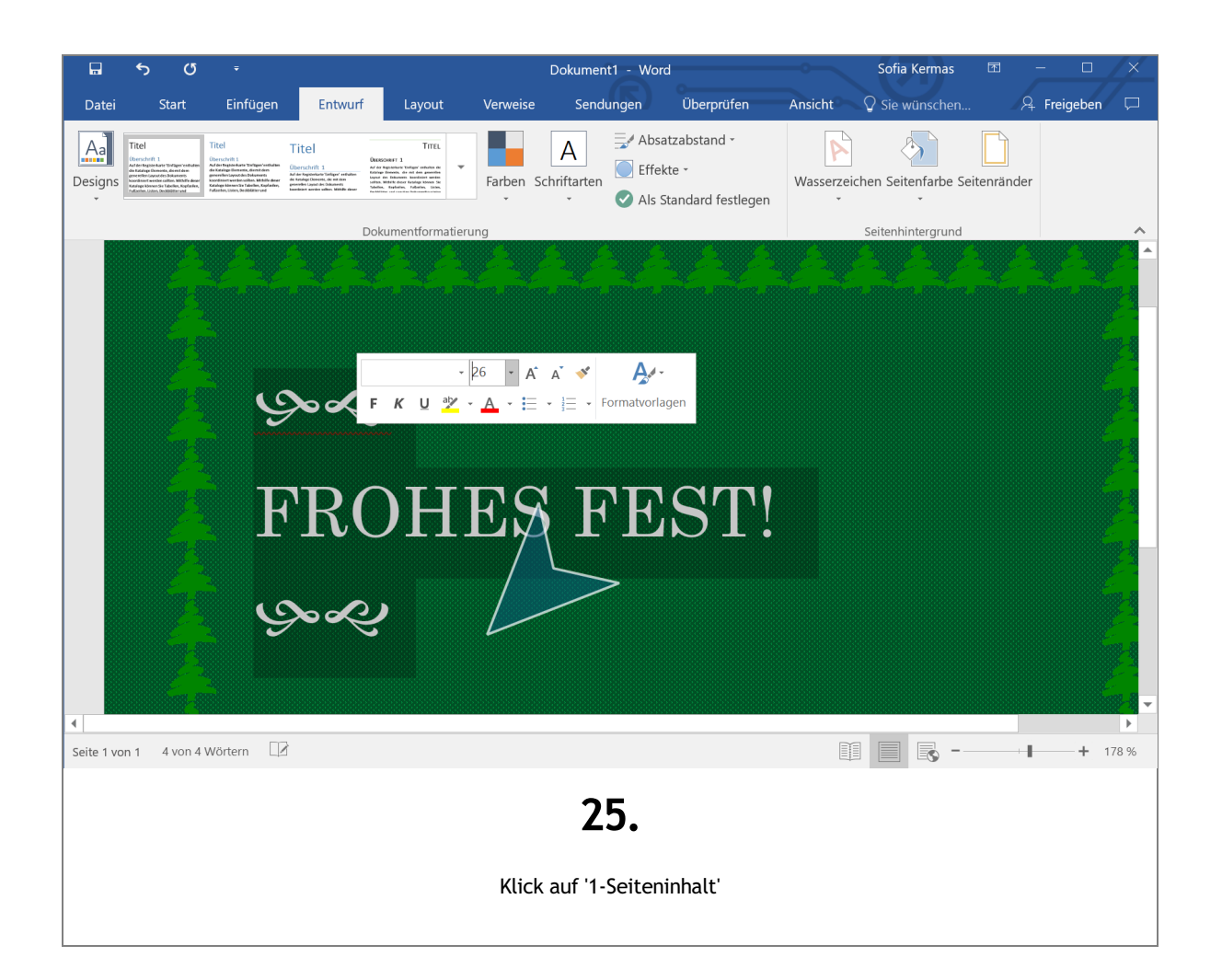

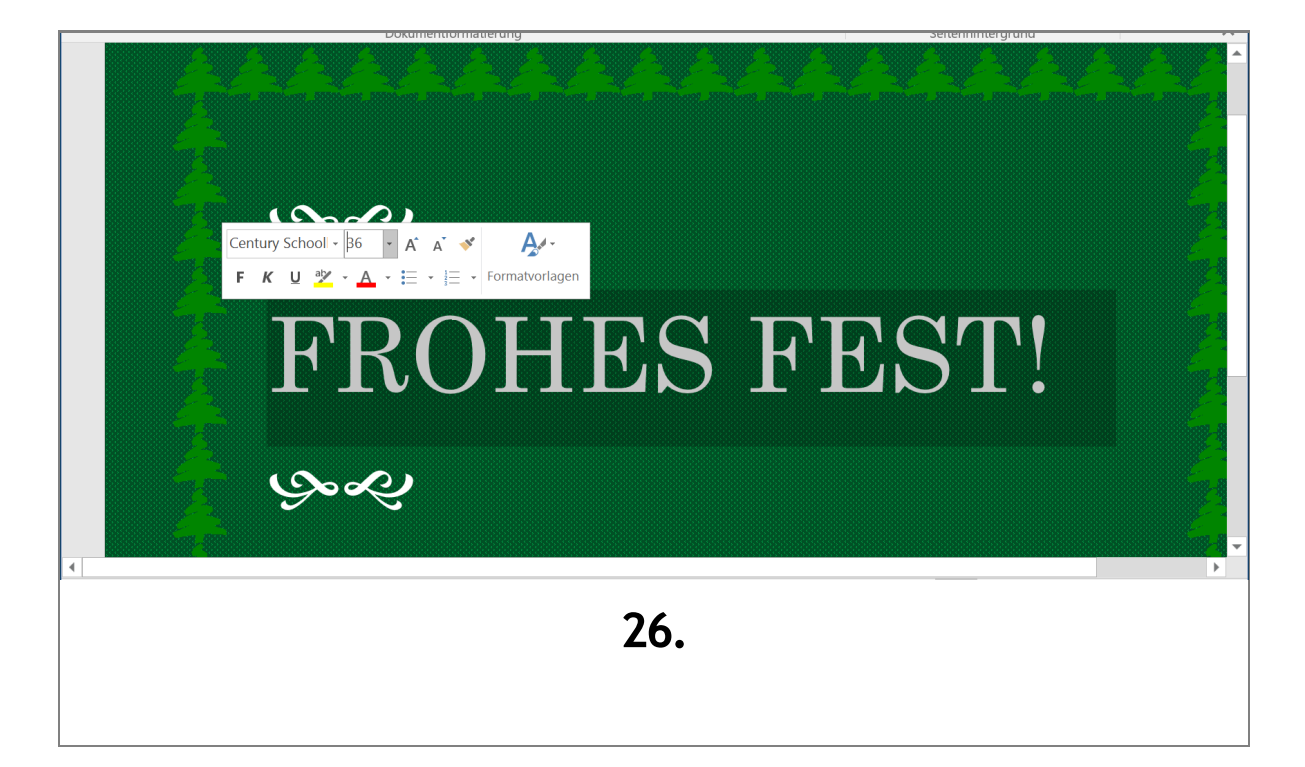

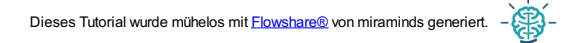

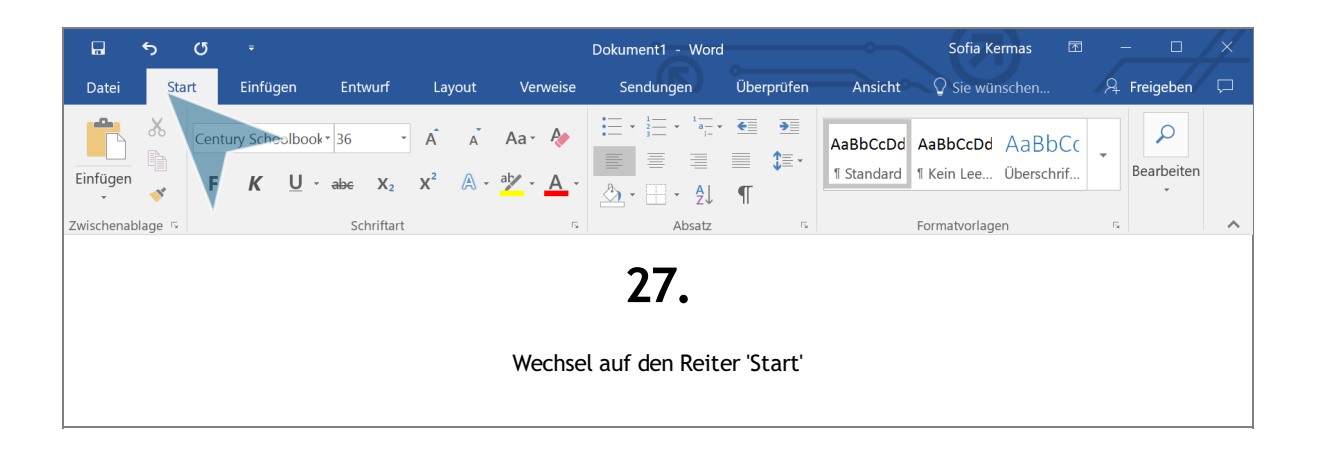

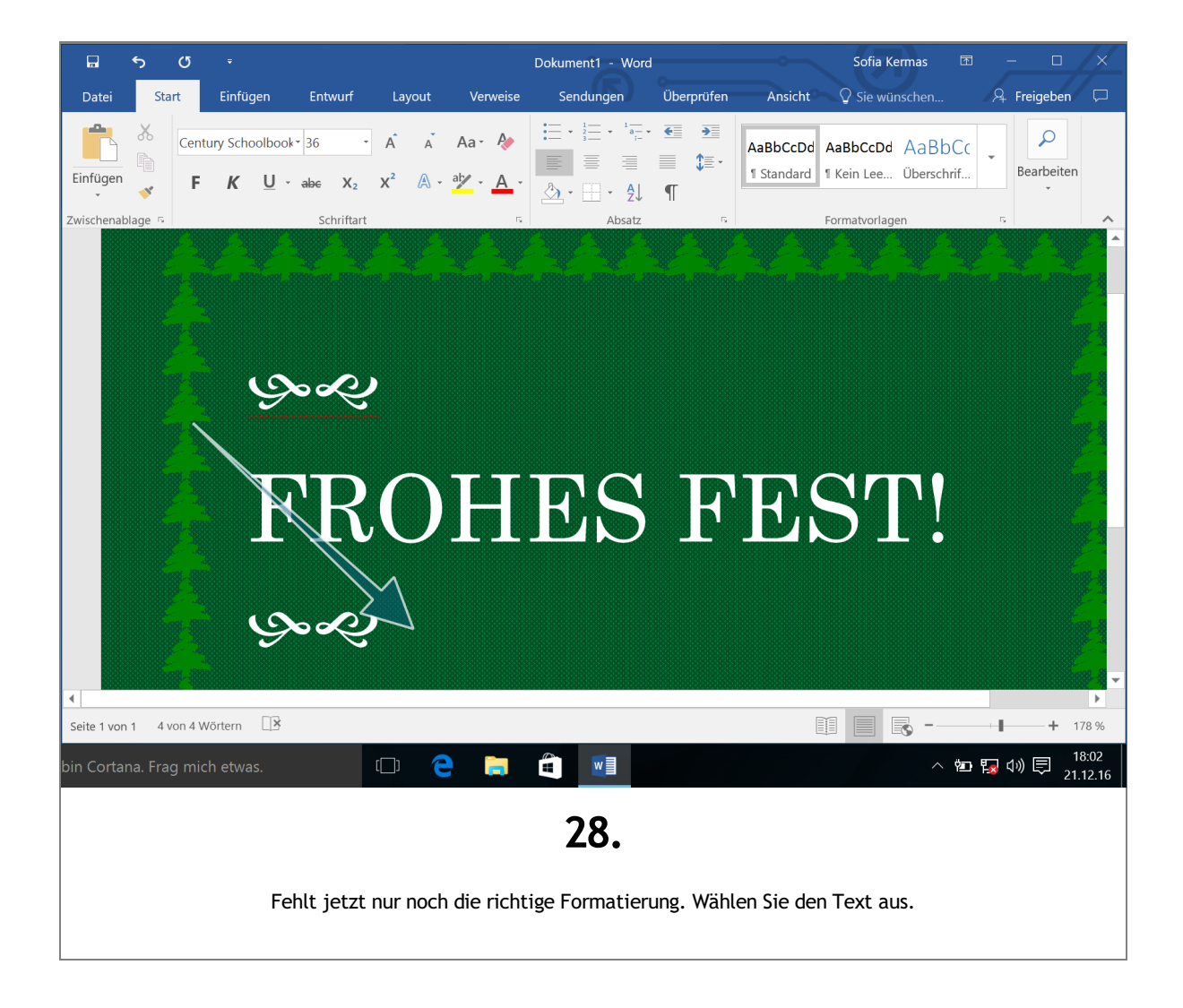

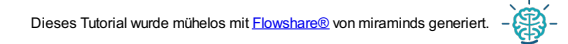

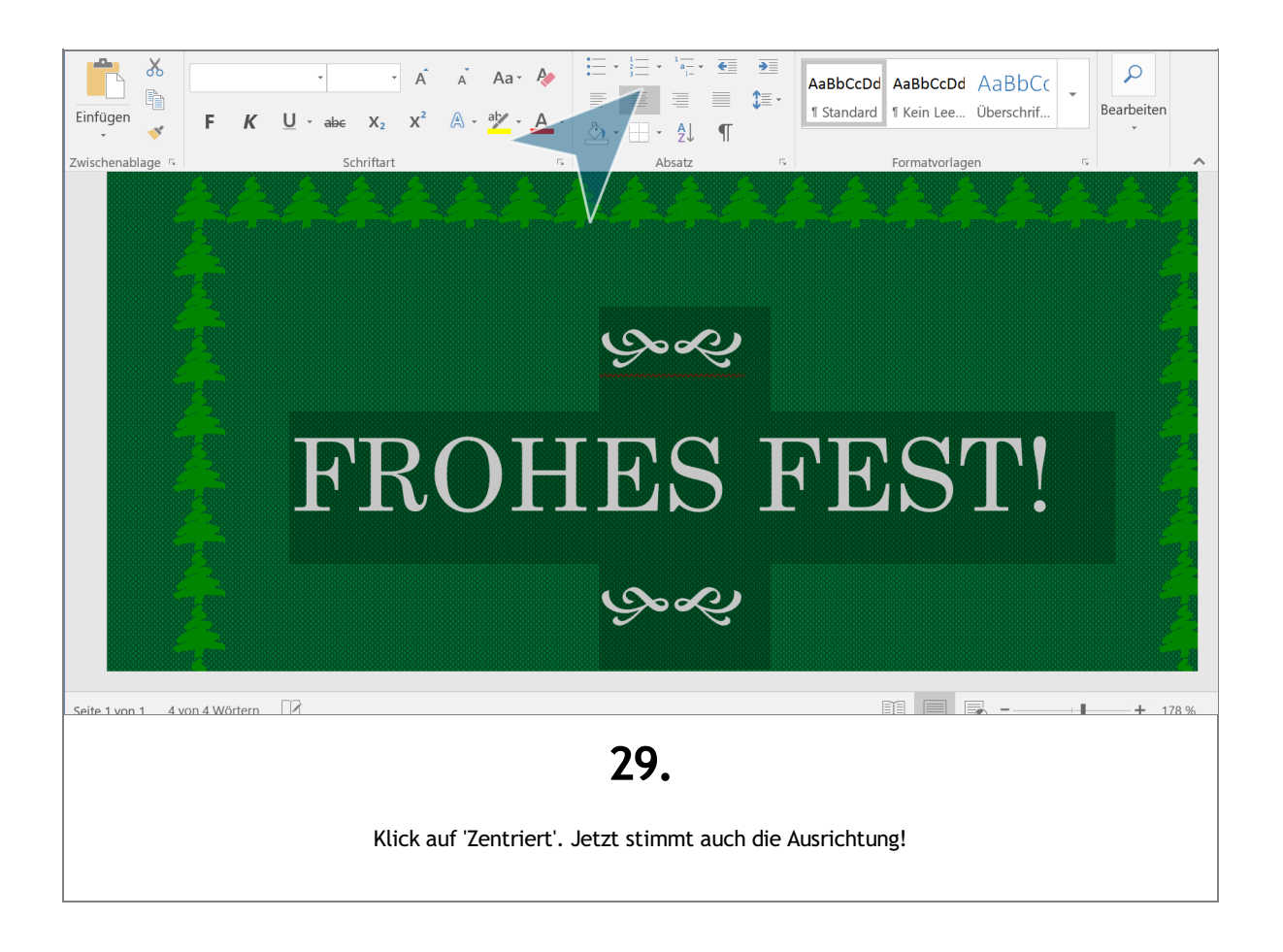

### Fertig!

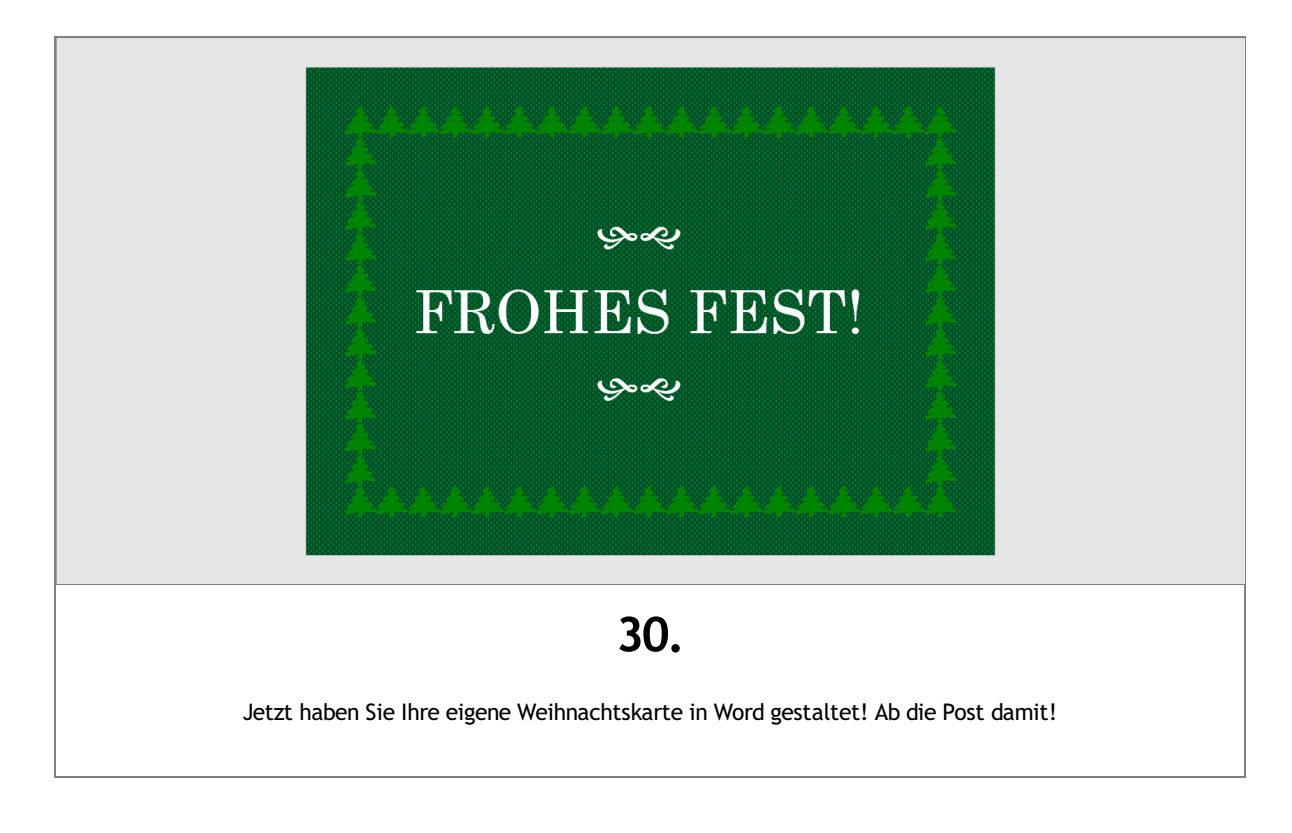